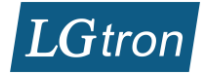

# LGK-6600HD+ WLAN Kamera Kurzbedienungsanleitung

# Inhalt

~

| Ir | halt |                                             |   |
|----|------|---------------------------------------------|---|
| 1  | Ihre | e IPC kennenlernen                          | 2 |
| 2  | Vo   | raussetzungen                               | 2 |
| 3  | Ap   | p Installation                              | 2 |
| 4  | An   | lernen mit App                              | 3 |
| 5  | Ka   | mera einstellen und steuern                 | 5 |
|    | 5.1  | WLAN einstellen                             | 5 |
|    | 5.2  | Zeit einstellen                             | 5 |
|    | 5.3  | Alarm Settings                              | 6 |
|    | 5.4  | Record Settings                             | 7 |
|    | 5.5  | Alarm auslösen und Alarm E-Mail und Video   | 7 |
| 6  | Fu   | nk-Sender verkabeln und einlernen           | 8 |
|    | 6.1  | Funk-Sender mit einer Alarmanlage verkabeln | 8 |
|    | 6.2  | Funk-Sender in die Kamera einlernen         | 8 |
|    | 6.3  | Bewegungsmelder in die Kamera einlernen     | 9 |
| 7  | Vid  | leoanleitung                                | 9 |

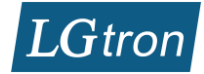

# 1 Ihre IPC kennenlernen LGK-6600HD+ Innenkamera:

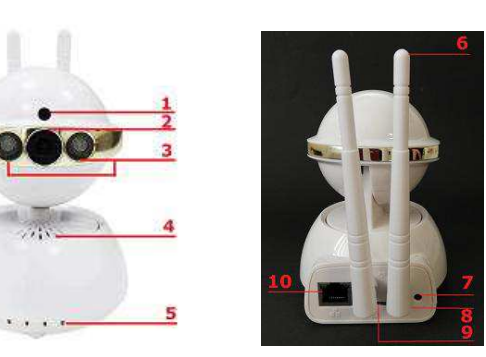

- 1.Einbau-Lautsprecher
- 2. HD Kamera
- 3. Infrarotlichte
- 4. Mikrofon
- 5. Network-Status
- 6. WLAN-Antenne
- 7. Reset (>5s drücken)
- 8. Versorgung (5V 2A)
- 9. Mikro SD-Karte Anschluss
- 10. LAN-Anschluss

## 2 Voraussetzungen

- Router/Modem mit Internet und WLAN Zugriff.
- In Ihrem Router/Modem die Einstellung: DHCP aktiv und MAC-Filter deaktiviert
- Das Betriebssystem Ihres Smartphones ist auf dem aktuellen Stand
- Ihr Smartphone ist via WLAN mit Ihrem Router/Modem verbunden.
- LAN-Kabel (nur für Anlernen)

# 3 App Installation

App "**2cu**" oder "**YooSee**" herunterladen und installieren (verfügbar bei google Play Store und Apple App Store). Die PC-Software "**CMSSetup\_1.0.0.27**" und VideoPlayer "**Gplayer**" finden Sie auf unsere Webseite: <u>http://www.lgtron.de/download</u>

Neu App-Konto erstellen:

| arl Willkommen 3G 10:29 90 % ()<br>Account Login | aul Drillisch 🗢 10:20 98 % ■ +<br>Register                                                                    |
|--------------------------------------------------|----------------------------------------------------------------------------------------------------|
| Email//D Phone                                   | Register by phone Register by email                                                                           |
| Dease input Email/ID                             | info@lgtron.de                                                                                                |
| ( bei App-Konto neu erstellen )                  | Ihre E-Mail Adresse eingeben                                                                                  |
| Login                                            | Please input Password<br>ein Passwort für Ihr App-Konto<br>(nicht das Passwort Ihrer E-Mail)<br>Confirm Input |
| Register                                         |                                                                                                    |
| drücken                                          | Next                                                                                                    |
| Forget Password?                                 |                                                                                                    |

| info@l | atron.de |                       |    |
|--------|----------|-----------------------|----|
|        |          |                       |    |
|        | Registo  | er Succes<br>17715554 | s! |
|        |          | Ok                    |    |

Folgende Anleitung ist auf App **2cu** basiert.

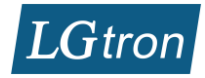

# 4 Anlernen mit App

Es gibt Methoden, diese Kamera anzulernen. Zuerst müssen Sie den AC/DC Adapter an die Kamera anschließen. Die Kamera dreht sich im Konfigurationsmodus.

Verbinden Sie das LAN-Kabel mit Ihrer Kamera und Ihrem Router/Modem. Ihr Smartphone muss via WLAN mit Ihrem Router/Modem verbunden sein. Starten Sie die App "**2cu**", die Sie auf Ihrem Smartphone installiert haben. Sie können mit den Methoden "**Shake**" oder "**LAN Scan**" Ihre Kamera anlernen.

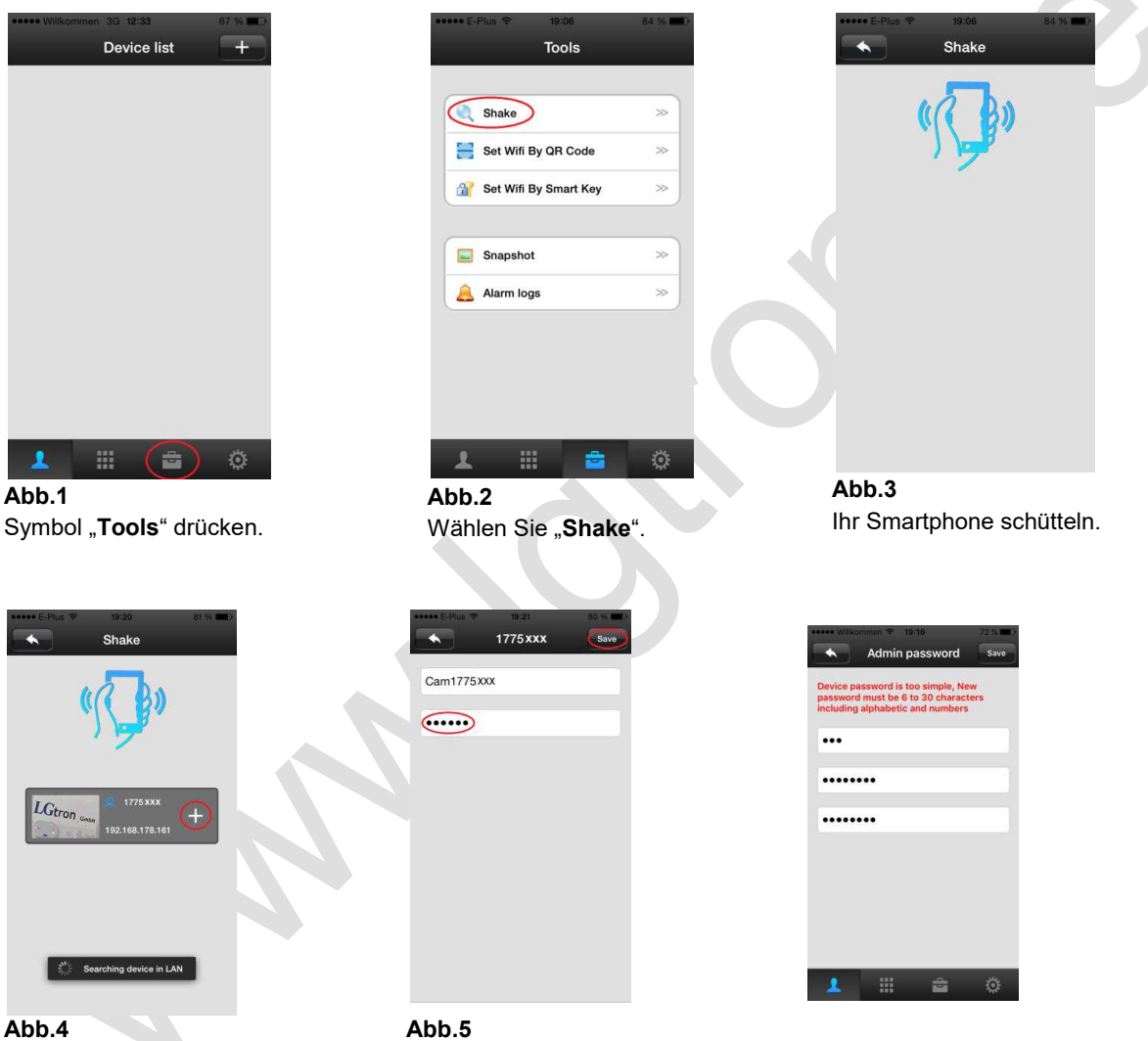

Kameras, die im selben Netz sind, werden angezeigt.

Kamera ID wird angezeigt. das default Password **123** eingeben und speichern. Danach müssen Sie eingene PW eingeben und mit "Save" dieses speichern. Sie dürfen auf Ihre Kamera zugreifen.

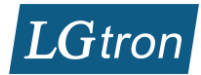

| •••••• Wilkommen 3G 12:33         67 % ••           Device list         ••••• | <b>Abb.6</b><br>Symbol | •••••• E-Plus      マ     19:52     74 %     Add Device                                                                               | D                        | ••••• E-Plus ♥ 20:25 68 % ■ )<br>LAN Scan                                                   | Abb.8                                                          |
|-------------------------------------------------------------------------------|------------------------|----------------------------------------------------------------------------------------------------|--------------------------|---------------------------------------------------------------------------------------------|----------------------------------------------------------------|
|                                                                               | "+" drücken<br>Abb.7   | Smart Scan >><br>LAN Scan >><br>Manual >><br>Smart Key >>                                                                            |                          | 1775xxx<br>192.166.178.161                                                                  | Kamera, die<br>im selben<br>Netz sind,<br>werden<br>angezeigt. |
|                                                                               | Scan" wähl<br>en       |                                                                                                    |                          | C                                                                                           | Abb.5 bei<br>" <b>Shake</b> " wird<br>wiederholt.              |
| 1 🖬 💼 📀                                                                       |                        |                                                                                                    |                          |                                                                                             |                                                                |
| Mit der App "YooS                                                             | ee"                    |                                                                                                    |                          |                                                                                             |                                                                |
| Geräteliste                                                                   | (+) <                  | Geräte hinzufügen                                                                                                    |                          | < Schritt 3 Configuration                                                                   |                                                                |
|                                                                               |                        |                                                                                                    |                          | Passwort überprüfen                                                                         |                                                                |
|                                                                               | W<br>ger               | QR-Code scannen, um Gerät hinzuzufüg<br>ählen Sie die entsprechende Netzwerkm<br>mäß den Sprachanweisungen oder Anwei<br>des Geräts. | gen<br>ethode<br>isungen | Gerätename: 10119288<br>123 eingeben                                                        | wort                                                           |
|                                                                               | 8                      | Schnelle Vernetzung<br>mit Hotspot verbinden                                                                                         | >                        | Originalpasswort steht normalerweise unter dem Gerät oder<br>dem Etikett auf der Rückseite. | rauf                                                           |
|                                                                               |                        | Smart Link                                                                                                    | >                        |                                                                                             |                                                                |
| Gerät Nachrichten Video                                                       | Mein                   | Kabelverbindung                                                                                                    | >                        | Nächster Schritt                                                                            |                                                                |
|                                                                               |                        |                                                                                                    |                          |                                                                                             |                                                                |

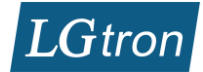

# 5 Kamera einstellen und steuern

### 5.1 WLAN einstellen

| ●●●●● E-Plus 🗢 | 21:14<br>Device list | 59 % <b>()</b> | <b>Abb.9</b><br>Kamera-  | •••••• E-Plus ♀ 21:17<br>Settings | 58 % 🔳 >    | Networ         | ⊳:53 41 % ■⊃<br>k Settings | Abb.11                               |
|----------------|----------------------|----------------|--------------------------|-----------------------------------|-------------|----------------|----------------------------|--------------------------------------|
|                | Cam1775xxx           | ஞ              | Symbol<br>drücken<br>und | Cam1775xxx                        | Device Info | Network Type   |                            | " <b>WIFI</b> " wählen<br>und warten |
| Playt          | ack Settings Edit    |                | "Settings"               |                                   |             | O Ethernet     | E .                        | bis WIFI List                        |
|                |                      |                | wählen                   | Oate and Time                     | ~           | WIFI           |                            | angezeigt                            |
|                |                      |                |                          | Media Settings                    | >>          |                |                            | wird. Die W-                         |
|                |                      |                |                          | Security Settings                 | >>          | WIFI List      |                            | Smartphone                           |
|                |                      |                | Abb 10                   | Network Settings                  | >>          | LGtron wifi    | ?                          | verwendt,                            |
|                |                      |                | "Network                 | Alarm Settings                    | >>          | UPC1640264     | ۽ ھ                        | wird                                 |
|                |                      |                | Settings"<br>wählen      | Becord Settings                   | ~           | WLAN-21F221    | â 후                        | automatisch                          |
|                |                      |                | Wallon                   | Gefence Area Settings             | ~           | cutrofiano1966 | â                          | gowant.                              |
| 4              | ***                  | Ö              |                          | Storage Info                      | >>          | DEAN           | â                          |                                      |
|                |                      |                |                          |                                   | 7.52        |                |                            |                                      |

Wenn das WLAN erfolgreich in Ihrer Kamera eingestellt ist, können Sie das LAN-Kabel ausstecken und auf Ihre Kamera per WLAN zugreifen.

## 5.2 Zeit einstellen

Das Datum und die Uhrzeit müssen an Ihre Lokale Zeit angepasst werden, ansonsten funktioniert die Videoaufnahme auf eine SD-Karte bei einem Alarm nicht.

| • E-Plus ♥ 21:17<br>Settings | 58 % 🗰 🕞    |                  | Annes Wilkeyter | Date an    | d Time | 91.94     |
|------------------------------|-------------|------------------|-----------------|------------|--------|-----------|
| Cam1775xxx                   | Burley late |                  | Date and        | Time       |        |           |
|                              | Device Into |                  | 2014            | 7          | 6 6    | 25        |
| Date and Time                | ~           |                  | 2015            | 8 1        | 7 7    | 26        |
| Media Settings               | >>          | Abb.12           | 2016            | 9 1        | 8 8    | 27        |
| Security Settings            |             | Wählen Sie "Date | Apply           |            | 2015-0 | B-17 07:2 |
| Network Settings             |             | and Time".       | Transie         | <b>6</b> - |        |           |
| Alarm Settings               | *           |                  | limezone        | 50         |        |           |
| Record Settings              | >>          |                  |                 |            |        |           |
| Defence Area Settings        | ~           |                  |                 | uto        | 10     |           |
| Storage Info                 | >>>         |                  |                 | UIC        | 10     |           |
| 6                            | 52          |                  | Apply           |            |        | UIC -1    |

#### Abb.13

Drücken Sie jeweils auf "**Apply**", Datum & Zeit und die Zeitzone werden automatisch aktualisiert. Nach einem Neustart soll man diese kontrollieren, ob diese noch stimmen.

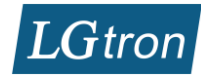

| 5.3 Alarm Settings                                                      | Abb.14<br>Wählen<br>Sie<br>"Alarm<br>Settings".<br>Abb.15<br>Wählen<br>Sie<br>"Alarm<br>Email" | Alarm Setti<br>Receive Alarm<br>Alarm push ID<br>Alarm Email<br>Motion Detection<br>Buzzer | NO MURICIPALITY | <b>Abb.16</b><br>Eine E-Mail<br>Adresse<br>und<br>Passwort zu<br>Verifizieren<br>eingeben . | Email: abc Password:       | http://www.save |
|-------------------------------------------------------------------------|------------------------------------------------------------------------------------------------|--------------------------------------------------------------------------------------------|-----------------|---------------------------------------------------------------------------------------------|----------------------------|-----------------|
| Alarm-Einstellung in A                                                  | App YooSee                                                                                     | Alarmeinstellung                                                                           |                 | < Sens                                                                                      | sor hinzufüger             | 1               |
| Zeiteinstellung<br>Bild und Ton                                         | Alarm Push     O26                                                                             | -Konto<br>3933                                                                             | ~               | ZB: tür magnetisch<br>usw.                                                                  | n \ menschliche In         | frarot +        |
| Video-Einstellung Alarm Alarmeinstellung Netzwerk Netzwerkeinstellungen |                                                                                                | m-Konto hinzufügen<br>oox nicht<br>süberwachung                                            | 1 Minuten       | Fernbedienungs<br>Funk<br>ZB: Fernbedienung<br>Spezialsensor                                | ssensor<br>Ksender eir     | nlernen         |
| Gerät aktualisieren • 14.0.0.8<br>Die Gerät entfernen und losbinden     | 2 > Sensor hinz                                                                                | zufügen                                                                                    | >               | ZB: Rauchmelder /                                                                           | Gasmelder                  | +               |
| Alarmeinstellung                                                        | Buzzer<br>einsch                                                                               | <sup>.</sup> x Minuten<br>alten, bei ein                                                   | iem             | Funksende<br>einlernen, S                                                                   | r in die Ka<br>Sieh Kap. ( | mera<br>6.2     |

Alarm aus einer Alalrmanlage ertönt die Kamera auch.

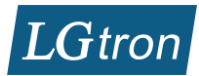

| Email: abc     18:23     59 % |                    | Bind Email<br>Recipient: info@lgtron.de | Abb.18<br>Sie benötigen 2 E-Mail-<br>Adressen: Einen für<br>Empfänger und einen<br>anderen für Absender |
|-------------------------------|--------------------|-----------------------------------------|----------------------------------------------------------------------------------------------------|
| Password: •••••••             | Abb.17             | Sender: abc@gmail.com                   | Recipient: Empfänger<br>Sender: Absender<br>Smtp Address: Ihr Email                                     |
|                               | "manual settings". | Smtp Address: smtp.gmail.com            | Provider (Sender) als Smtp<br>Adresse                                                                   |
|                               |                    | Port: 465                               | Password: Passwort für<br>das Sender-Konto (E-Mail                                                      |
|                               |                    | Password: ••••••                        | Absender)<br>Encryption mode: Bei den                                                                   |
|                               |                    | encryption mode                         | meisten Anbietern müssen<br>Sie SSL oder TSL<br>einschalten.                                            |
|                               |                    | manual                                  | set                                                                                                    |

## 5.4 Record Settings

Sie können einstellen, ob bei einem Alarm Ihrer Alarmanlage ein Video (1 bis 3 Min.) aufgenommen werden soll. Voraussetzung ist, dass Ihre Kamera eine SD-Karte bis 64GB (optimal 32GB) besitzt und die Einstellung "Date and Time" richtig eingestellt ist.

| Settings              | 55 % <b>10</b> 24 |              |               |        | W      | Re     | cord    | Setti | ngs | 10 | 0 % <b></b> |  |     |
|-----------------------|-------------------|--------------|---------------|--------|--------|--------|---------|-------|-----|----|-------------|--|-----|
| Cam1775xxx            | Device Info       |              |               |        | Record | i Type | 9       |       |     |    |             |  |     |
| Oate and Time         | *                 |              |               |        | 0      | Manua  | Record  | ing   |     |    |             |  |     |
| Media Settings        | ~                 | <b>Abb 1</b> | a             |        | 0.5    | chedul | ed Reco | ding  |     |    |             |  |     |
| Security Settings     | >>                | Reco         | ord Settinas" | wählen | _      |        |         |       |     |    |             |  | Auf |
| Network Settings      | >>                | "            |               |        | Record | I Time | (minute | )     |     |    |             |  | "3" |
| 🚊 Alarm Settings      | ~                 |              |               |        | ۲      | 1      | 0       | 2     | 0   | \$ | 3           |  |     |
| Record Settings       | ~                 |              |               |        |        |        |         |       |     |    |             |  |     |
| Defence Area Settings | >>                |              |               |        |        |        |         |       |     |    |             |  |     |
| Storage Info          | *                 |              |               |        |        |        |         |       |     |    |             |  |     |
| 0.0.1.1.1.1           |                   |              |               |        |        |        |         |       |     |    |             |  |     |

Abb.20 "Alarm Recording" und Aufnahmedauer "1" bis "3" Minuten wählen.

# 5.5 Alarm auslösen und Alarm E-Mail und Video

Wenn Ihre Alarmanlage (z.B. LGD8003) einen Alarm auslöst, bekommen Sie neben SMS und Anruf von Ihrer Alarmanlage noch eine Alarm-E-Mail mit einem Foto und eine Alarmanzeige in App "**2cu**" von dieser Kamera. Sie können durch Ihr Smartphone live verfolgen, was bei Ihnen passiert.

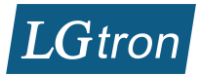

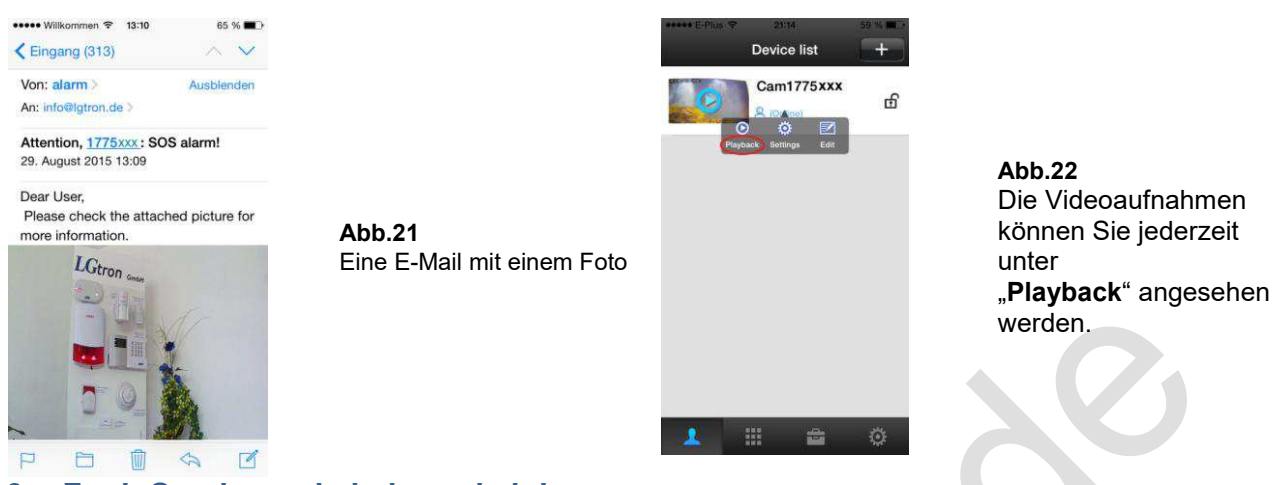

# 6 Funk-Sender verkabeln und einlernen

# 6.1 Funk-Sender mit einer Alarmanlage verkabeln

PGM

Der Funk-Sender für die Kamera LGK-6600HD und LGK-6601HD kann mit beliebiger Alarmanlage, die über einen Alarmausgang (DC 12V) verfügt, zusammen arbeiten.

Die Verkabelung mit unserer Alarmanlage LGD8001, LGD8003 und LGD8006: Zur Vermeidung einer Funk-Störung soll sich der Funk-Sender nicht direkt neben der Alarmanlage befinden.

| Funksender | LGD8001                                                                                                    |
|------------|----------------------------------------------------------------------------------------------------|
| Rot        | NO                                                                                                    |
| Schwarz    | GND Schaltplan & Einstellung sehen Sie Bedienungsanleitung auf der Seite 9-10.<br>AUX & COM kurzschliessen. |
| Funksender | LGD8003                                                                                                    |
| Rot        | Bell+                                                                                                    |
| Schwarz    | GND Keine Einstellung in der Alarmanlage LG(H)D8003 nötig.                                                  |
| Funksender | LGD8003                                                                                                    |
| Rot        | AUX+                                                                                                    |

Sie müssen in der LG(H)D8003 einstellen, bei welchen Alarmtypen der PGM Ausgang aktiviert wird und wie lange der Ausgang bei einem Alarm aktiv ist. Diese Einstellungen und Informationen finden Sie auf den Seiten 30 bis 31 in der Bedienungsanleitung der Alarmanlage.

| Funksender | LGD8006 |
|------------|---------|
| Rot        | Siren+  |
| Schwarz    | Siren-  |

Schwarz

## 6.2 Funk-Sender in die Kamera einlernen

Der Funk-Sender LGF-660 muss in eine oder mehrere Kameras eingelernt werden.

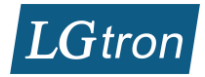

| 2016 Sold<br>Device list<br>Cam1775xx<br>Unit for the sold of the sold of t |                                                                                                    | <b>Abb.23</b><br>Wählen Sie eine Kamera<br>aus, wenn Sie mehrere<br>Kameras in App haben,<br>danach<br>" <b>Setting</b> " drücken. | Settings         Settings         Carr1775462         Date and Time         Media Settings         Media Settings         Media Settings         Network Settings         Record Settings         Oelence Area Settings         Storage Info                                                                                                    | Abb.24<br>"Defence Area<br>Settings" wählen.                                                                                                    |
|----------------------------------------------------------------------------------------------------|----------------------------------------------------------------------------------------------------|----------------------------------------------------------------------------------------------------|----------------------------------------------------------------------------------------------------|----------------------------------------------------------------------------------------------------|
| Action of the second second seco               | <ul> <li>&gt;&gt;&gt;&gt;&gt;&gt;&gt;&gt;&gt;&gt;&gt;&gt;&gt;&gt;&gt;&gt;&gt;&gt;&gt;&gt;&gt;&gt;&gt;&gt;&gt;&gt;&gt;&gt;&gt;&gt;&gt;&gt;</li></ul> | <b>Abb.25</b><br>" <b>Remote</b> " wählen,<br>danach lösen Sie einen<br>Alarm von Ihrer<br>Alarmanlage aus.                        | Image: Part of the second second s | Abb.26<br>Wenn die Kamera das Funksignal<br>vom Funk-Sender bekommt, wird<br>der Funk-Sender erfolgreich in<br>diese Kamera eingelernt. Sie<br>können einen Funk-Sender in<br>mehrere Kameras einlernen. |

in App "Yoosee": Einstellung → Alarmeinstellung → Sensor hinzufügen → Fernbedienungssensor "+" drücken → Sensor hinzufügen bestätigen → lösen Sie einen Alarm von Ihrer Alarmanlage aus → Sehen Sie Abb.26 Text.

# 6.3 Bewegungsmelder in die Kamera einlernen

Wiedeholen Sie bitte die Schritte in Abb. 23 und 24. Wählen Sie einen Ort z.B. Balcony für Ihre Kamera aus, danach lösen Sie Funksignale aus Funk-Bewegungsmelder (oder Funk-Tür-Kontakt) aus. Der Funkmelder wird in die Kamera eingelernt. Für die Überwachung durch Funk-Bewegungsmelder oder Tür-/Fenstermelder müssen Sie vorher die Kamera per Symbol "Schloss in App (Sieh Abb. 23) scharfschalten.

# 7 Videoanleitung

Sie können die Videoanleitung zu dieser Kamera auf unsere Webseite anschauen: <u>https://support.lgtron.de/videoanleitungen.html</u>